# iPad Locking User Guide

youth wellness hubs

l'initiative des carrefours bien-être pour les jeunes de l'Ontario This document provides you with instructions to lock your iPad(s) to the Dacima web-based application.

# Web Content Restriction

## Step 1: Open your iPad's settings

Open your iPad's settings by clicking on the Settings icon.

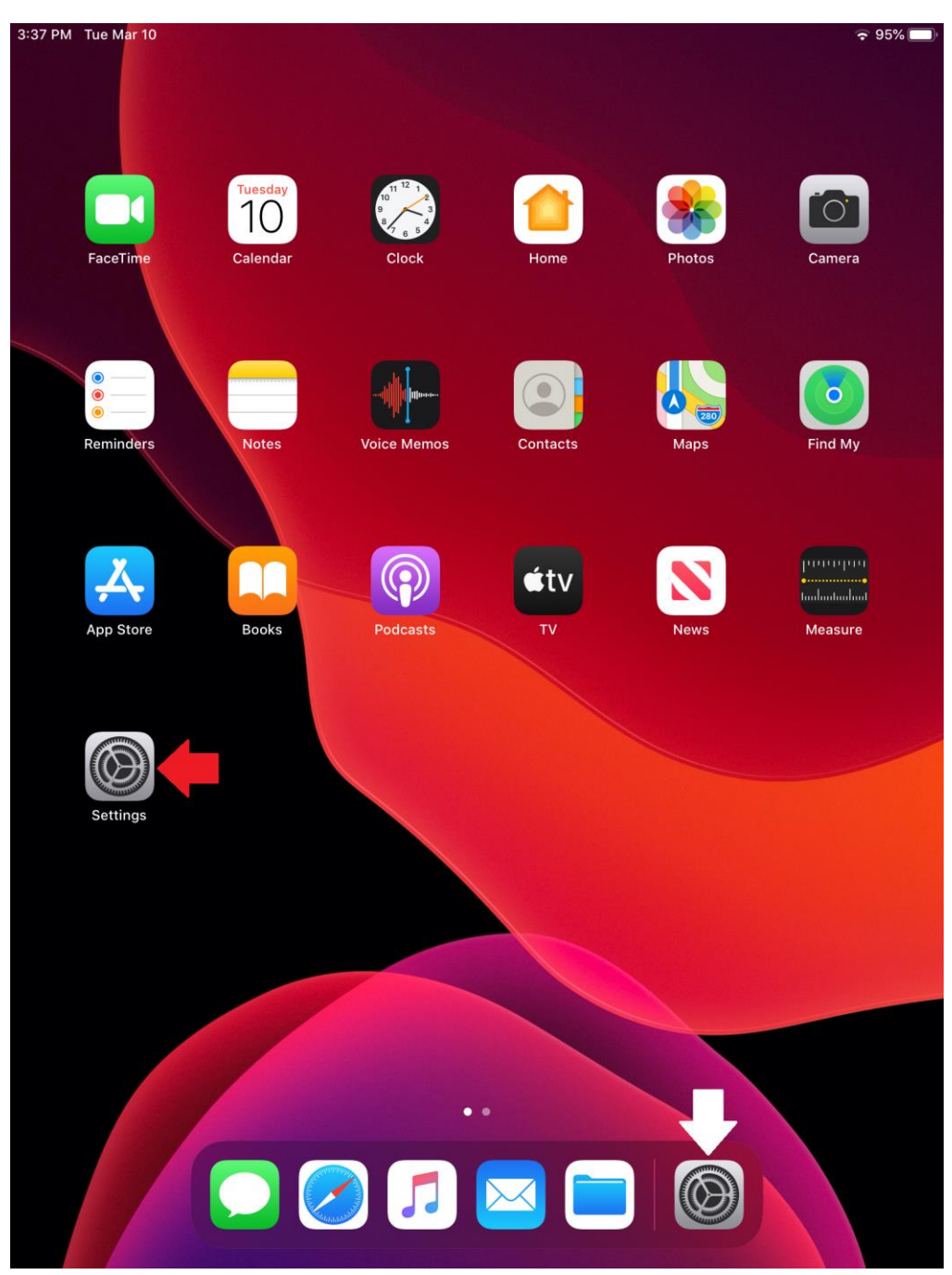

## Step 2: Open the Screen Time Settings

Once you open the "Screen Time" settings, you will be need to click on the "Continue" button to proceed.

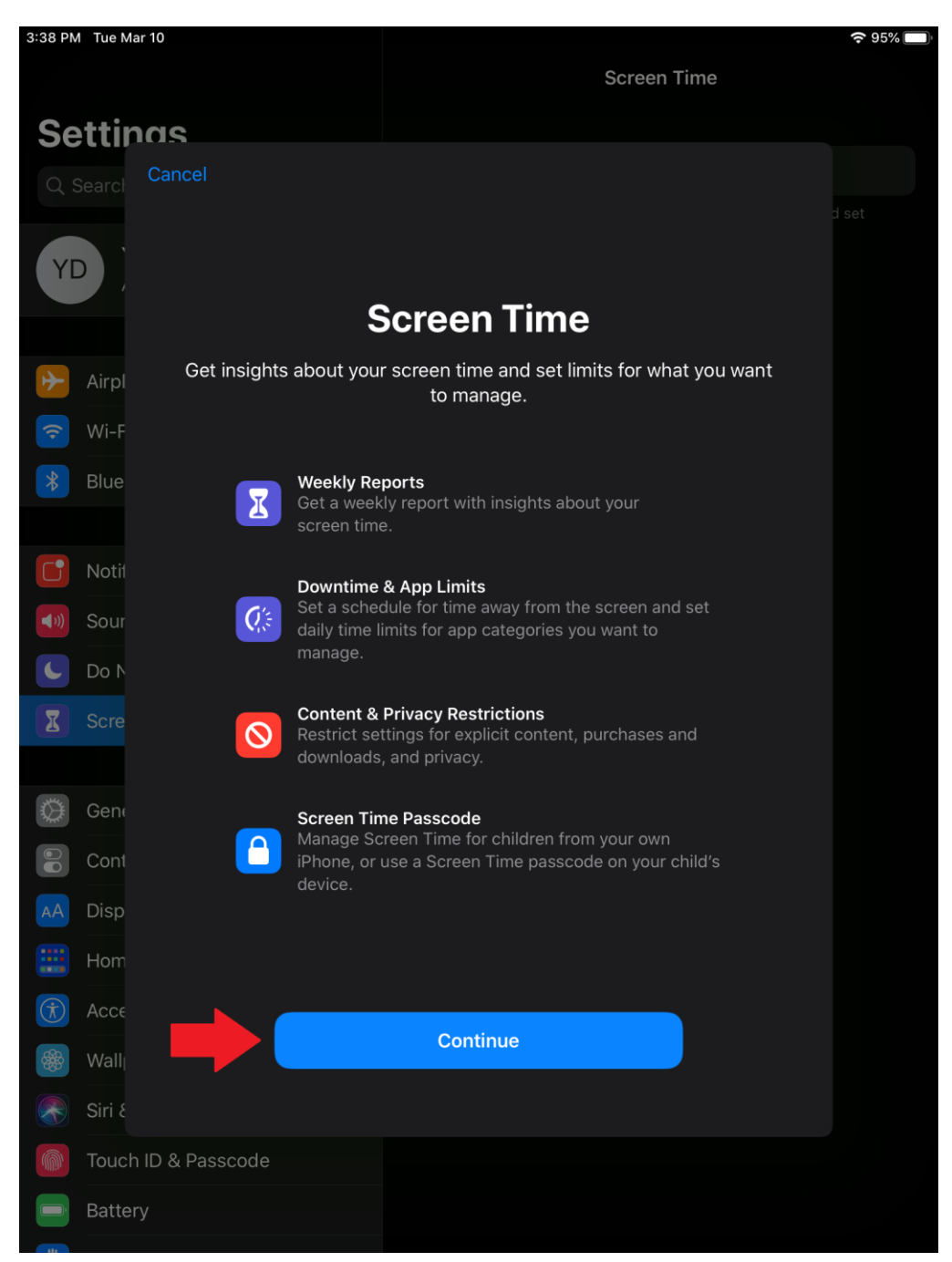

When asked "Is This iPad for Yourself or Your Child?", click on the "This is my iPad" button.

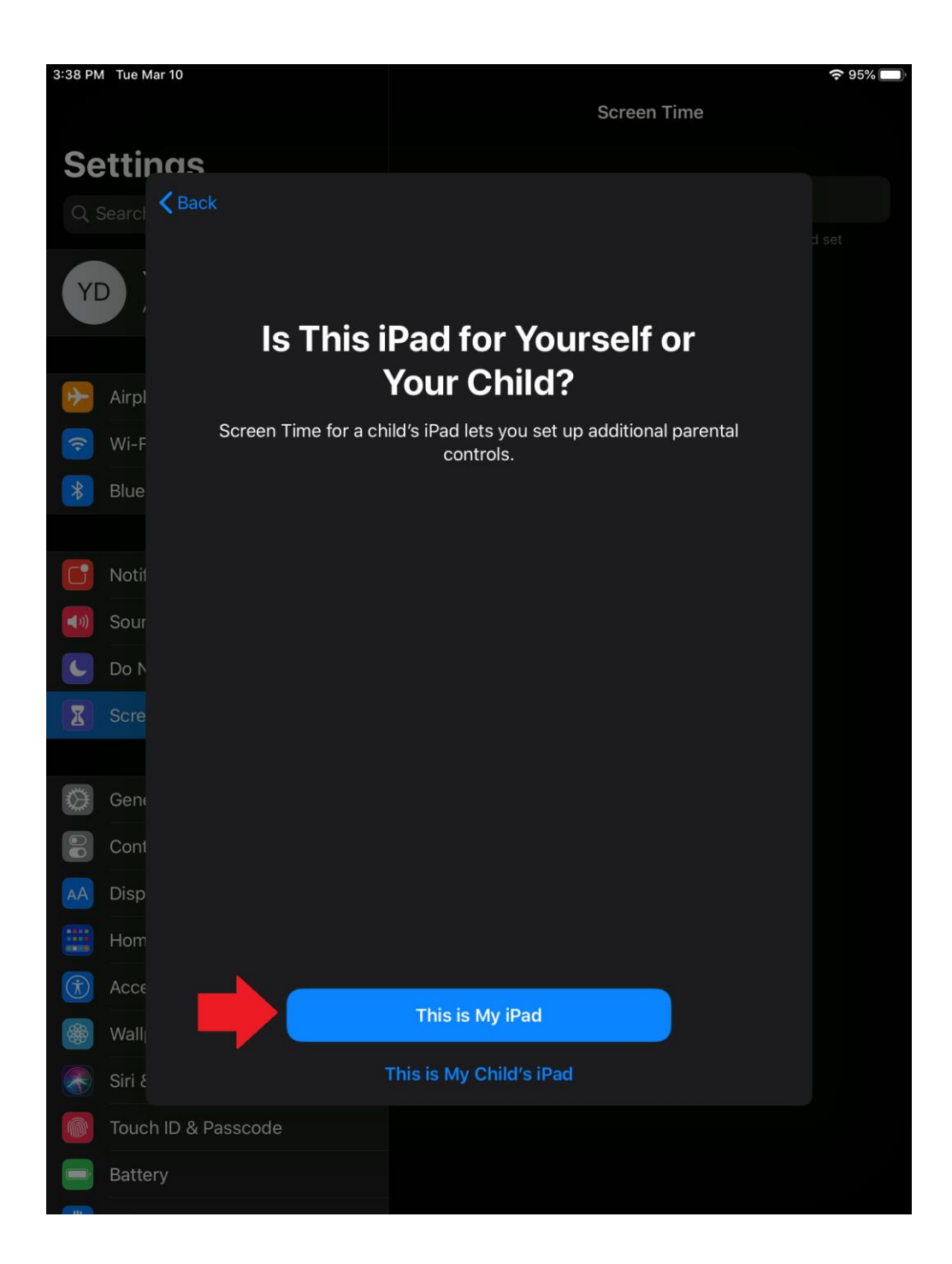

### Step 3: Enable Content & Privacy Restrictions

Click on the "Content & Privacy Restrictions" button. This will take you to the Content & Restrictions page.

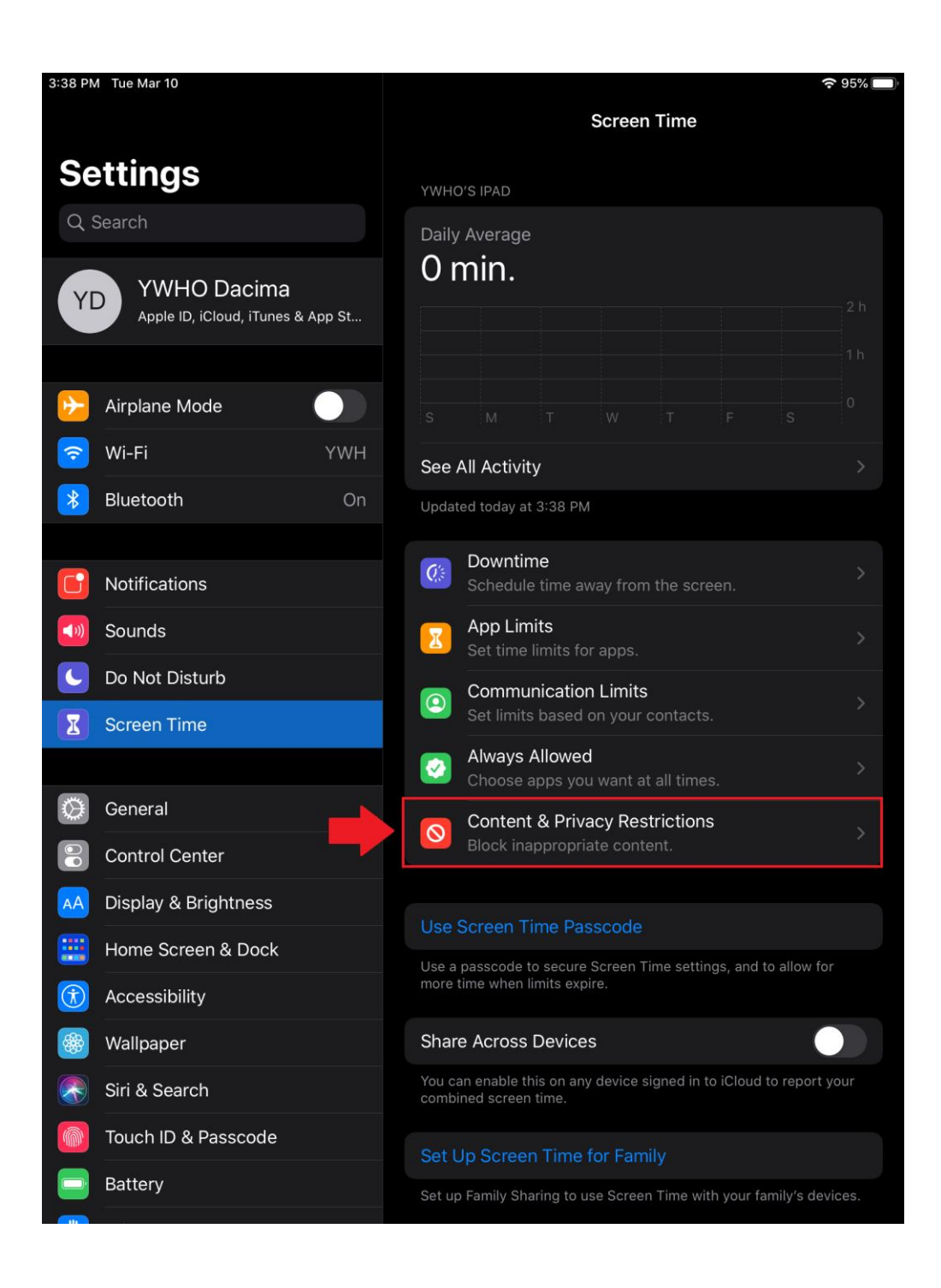

Enable the "Content & Privacy Restriction" function by clicking on the slide button.

| 3:39 PM Tue Mar 10      | 중 95% □                                   |
|-------------------------|-------------------------------------------|
|                         | <b>Content &amp; Privacy Restrictions</b> |
| Settinas                |                                           |
| Q Search                | Content & Privacy Restrictions            |
|                         |                                           |
| YD YWHO Dacima          | iTunes & App Store Purchases >            |
|                         | Allowed Apps >                            |
| 😕 Airplane Mode         | Content Restrictions >                    |
| 🔁 🔆 🗸                   | PRIVACY                                   |
| Bluetooth On            | Location Services Allow >                 |
|                         | Contacts Allow >                          |
| 6 Notifications         | Calendars Allow >                         |
| Sounds                  | Reminders Allow >                         |
| C Do Not Disturb        | Photos Allow >                            |
| Screen Time             | Share My Location Allow >                 |
|                         | Bluetooth Sharing Allow >                 |
| O General               | Microphone Allow >                        |
| Control Center          | Speech Recognition Allow >                |
| AA Display & Brightness | Advertising Allow >                       |
| Home Screen & Dock      | Media & Apple Music Allow >               |
| Accessibility           |                                           |
| 🛞 Wallpaper             | ALLOW CHANGES:                            |
| Siri & Search           | Account Changes                           |
| Touch ID & Passcode     | Cellular Data Changes                     |
| Battery                 | Volume Limit Allow                        |
|                         | Allow                                     |

## Step 4: Restrict Web Content - Allowed Websites Only

Once the "Content & Privacy Restriction" function has been enabled, you will want to restrict the Web Content to only access the Dacima. To do this, click on the "Content Restrictions" button then click on the "Web Content" button.

| 3:39 PN      | / Tue Mar 10         |                                           | <b>?</b> 95% 🗖 |
|--------------|----------------------|-------------------------------------------|----------------|
|              |                      | <b>Content &amp; Privacy Restrictions</b> |                |
| Se           | ettings              |                                           |                |
| QS           | Search               | Content & Privacy Restrictions            |                |
|              |                      |                                           |                |
| Y            | YWHO Dacima          | iTunes & App Store Purchases              |                |
|              |                      | Allowed Apps                              |                |
| $\mathbf{P}$ | Airplane Mode        | Content Restrictions                      |                |
|              | Wi-Fi YWH            | PRIVACY                                   |                |
| *            | Bluetooth On         | Location Services                         | Allow >        |
|              |                      | Contacts                                  | Allow >        |
|              | Notifications        | Calendars                                 | Allow >        |
| <b>(</b> 1)  | Sounds               | Reminders                                 | Allow >        |
| C            | Do Not Disturb       | Photos                                    | Allow >        |
| I            | Screen Time          | Share My Location                         | Allow >        |
|              |                      | Bluetooth Sharing                         | Allow >        |
|              | General              | Microphone                                | Allow >        |
|              | Control Center       | Speech Recognition                        | Allow >        |
| AA           | Display & Brightness | Advertising                               | Allow >        |
|              | Home Screen & Dock   | Media & Apple Music                       | Allow >        |
|              | Accessibility        |                                           |                |
|              | Wallpaper            | ALLOW CHANGES:                            |                |
|              | Siri & Search        |                                           | Allow >        |
|              | Touch ID & Passcode  |                                           | Allow >        |
|              | Battery              | Cellular Data Changes                     | Allow >        |
|              |                      | Volume Limit                              | Allow >        |

Click on "Web Content" button to access the page to restrict web content to "Allowed Websites Only".

| 3:39 PM Tue Mar 10                |                     | <b>?</b> 95% 🗖        |
|-----------------------------------|---------------------|-----------------------|
|                                   | Kert Co             | ntent Restrictions    |
| Settings                          | ALLOWED STORE CONT  | ENT                   |
| Q Search                          | Ratings For         | Canada >              |
| YWHO Dacima                       | Music, Podcasts & N | News Explicit >       |
| Apple ID, iCloud, iTunes & App St | Music Profiles      | On >                  |
| _                                 | Movies              | Allow All Movies >    |
| Airplane Mode                     | TV Shows            | Allow All TV Shows >  |
| S Wi-Fi YWH                       | Books               | Explicit >            |
| 诸 Bluetooth On                    | Apps                | Allow All Apps >      |
|                                   |                     |                       |
| Notifications                     | Web Content         |                       |
| Sounds                            | Web Content         | Uniestricted Access 7 |
| C Do Not Disturb                  | SIRI                |                       |
| Screen Time                       | Web Search Conten   | nt Allow >            |
| _                                 | Explicit Language   | Allow >               |
| General                           | GAME CENTER         |                       |
| Control Center                    | Multiplayer Games   | Allow >               |
| AA Display & Brightness           | Adding Friends      | Allow >               |
| Home Screen & Dock                | Screen Recording    | Allow >               |
| Accessibility                     |                     |                       |
| 🛞 Wallpaper                       |                     |                       |
| 💦 Siri & Search                   |                     |                       |
| Touch ID & Passcode               |                     |                       |
| Battery                           |                     |                       |
|                                   |                     |                       |

## Step 5: Add the Dacima Website to the Allow These Websites option.

Once on this page, you will want to click on the "Allowed Websites Only". This will allow your iPad to only have access to the websites included in under the "Only Allow These Websites" section. To add new websites to this list, click on the "Add Website" button in blue.

| 3:39 PM Tue Mar 10                | <b>२</b> 95% 🛙                           |
|-----------------------------------|------------------------------------------|
|                                   | Keb Content                              |
| Settings                          | WEB CONTENT                              |
| Q Search                          | Unrestricted Access                      |
| YWHO Dacima                       | Limit Adult Websites                     |
| Apple ID, iCloud, iTunes & App St | Allowed Websites Only                    |
|                                   | Allow access only to the websites below. |
| 🦻 Airplane Mode                   | ONLY ALLOW THESE WEBSITES:               |
| ᅙ Wi-Fi YWH                       | Apple — Start                            |
| Bluetooth On                      | CBeebies (by BBC)                        |
|                                   | Discovery Kids                           |
| <b>I</b> Notifications            | Disney                                   |
| 💿 Sounds                          | HowStuffWorks                            |
| C Do Not Disturb                  | National Geographic - Kids               |
| Screen Time                       | PBS Kids                                 |
|                                   | Scholastic.com                           |
| 🧭 General                         | Smithsonian Institution                  |
| Control Center                    | Time for Kids                            |
| AA Display & Brightness           | Add Website                              |
| Home Screen & Dock                |                                          |
| (f) Accessibility                 |                                          |
| 🛞 Wallpaper                       |                                          |
| Siri & Search                     |                                          |
| Touch ID & Passcode               |                                          |
| Battery                           |                                          |
|                                   |                                          |

To remove websites from the "Only Allow These Websites" list, simply swipe left on the name of the website you want to remove.

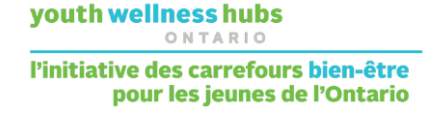

#### Add the Dacima website. You will want to include the Dacima URL

(<u>https://secure.dacimasoftware.net/CAMH/View/Login.aspx</u> and provide a Title for the website. Once you do this, the iPad will be able to access the Dacima website).

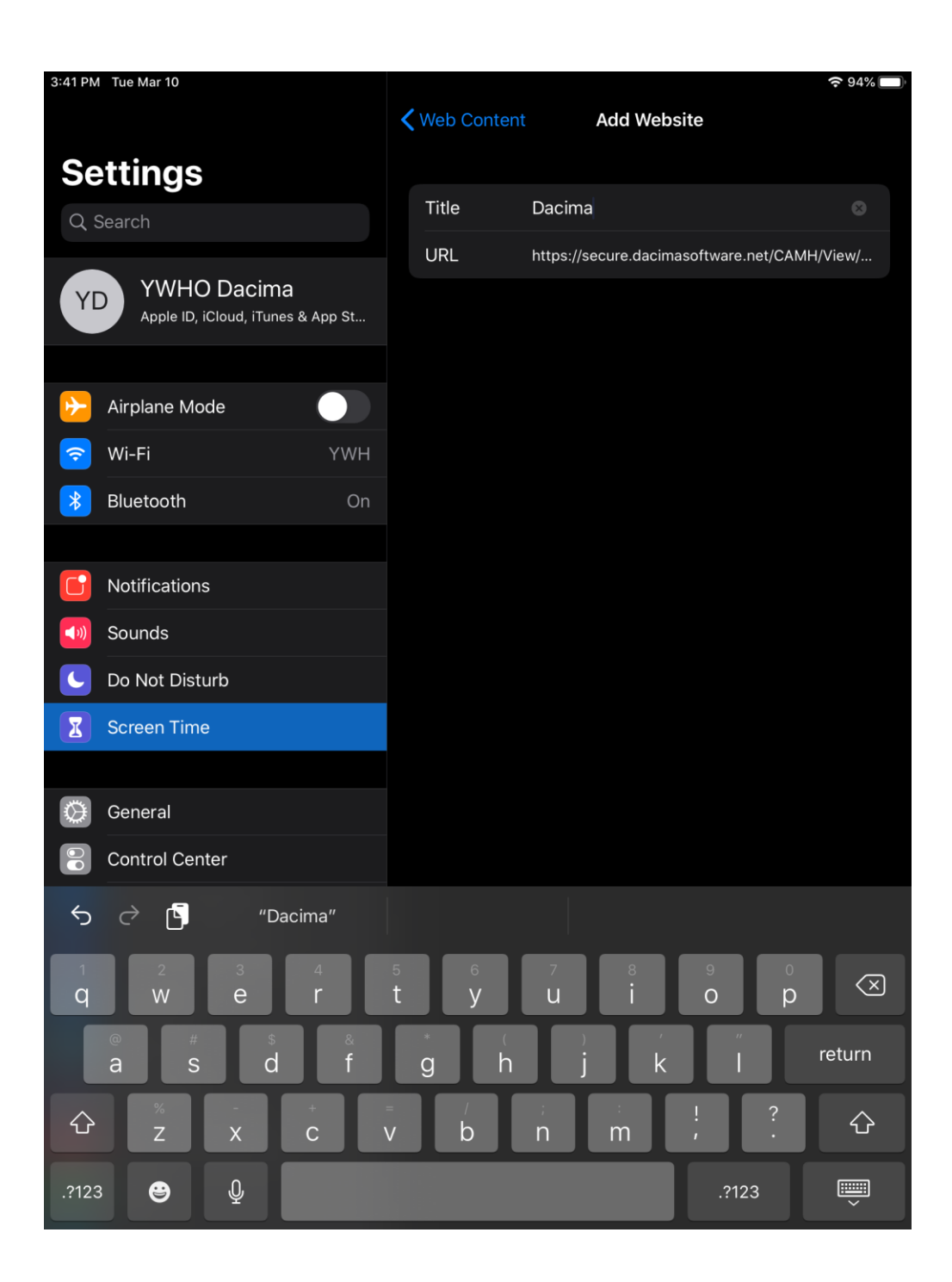

# **Enabling Guided Access**

The "Guided Access" feature limits your device to a single app. The instructions below will show you have to enable this function for the Dacima platform on the Safari Browser app.

## Step 1: Open your iPad's settings

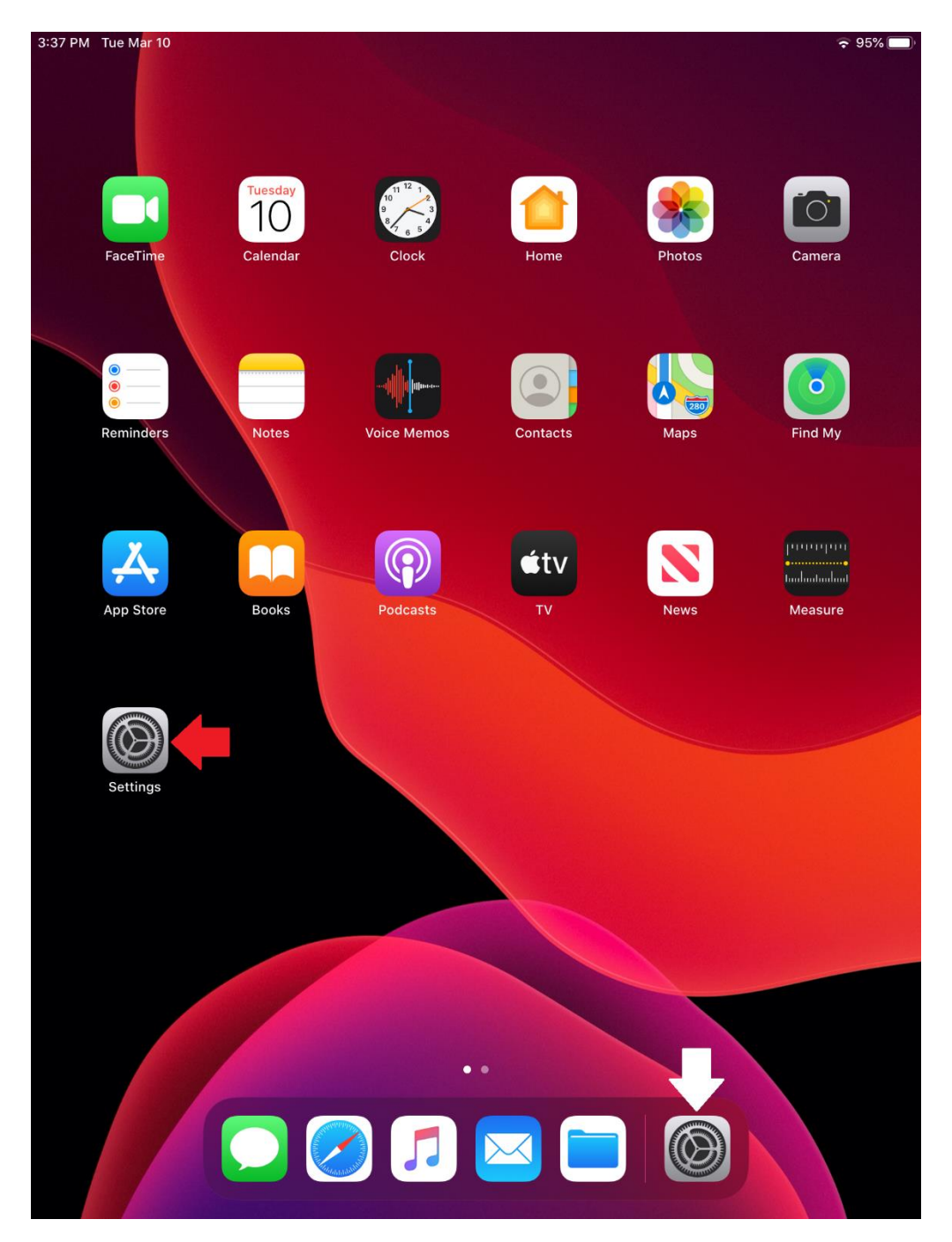

## Step 2: Enable the "Guided Access" Function.

Click on the "Accessibility" button to open the "Guided Access" function.

| 3:51 PM    | Tue Mar 10           |     |          |                        | <del>ج</del> 9 | 3% |
|------------|----------------------|-----|----------|------------------------|----------------|----|
|            | Settings             |     |          | Accessibility          |                |    |
|            |                      |     |          | VoiceOver              | Off            |    |
| ≻          | Airplane Mode        |     |          | Zoom                   | Off            |    |
| <b>?</b>   | Wi-Fi                | YWH | •        | Magnifier              | Off            |    |
| *          | Bluetooth            | On  | AA       | Display & Text Size    |                |    |
|            |                      |     |          | Motion                 |                |    |
|            | Notifications        |     | 9        | Spoken Content         |                |    |
| <br>(1))   | Sounds               |     | 9        | Audio Descriptions     | Off            |    |
|            | Do Not Disturb       |     | DUVO     |                        |                |    |
| I          | Screen Time          |     |          | Touch                  |                |    |
|            |                      |     |          | Switch Control         | Off            |    |
|            | General              |     |          | Vision Control         | Off            |    |
|            | Control Center       |     |          |                        | 011            |    |
| AA         | Display & Brightness |     |          | Home Button            |                |    |
| <b>:::</b> | Home Screen & Dock   |     |          | Apple TV Remote        |                |    |
|            | Accessibility        |     |          | Keyboards              |                |    |
|            | Wallpaper            |     | HEARI    | NG                     |                |    |
|            | Siri & Search        |     | 9        | Hearing Devices        |                |    |
|            | Touch ID & Passcode  |     |          | Audio & Visual         |                |    |
|            | Battery              |     | <b>—</b> | Subtitles & Captioning |                |    |
|            | Privacy              |     | GENE     | 241                    |                |    |
|            |                      |     |          | Guided Access          | Off            | >  |
| Å          | iTunes & App Store   |     |          | Accessibility Shortcut | Off            | >  |
| -          | Wallet & Apple Pay   |     |          |                        |                |    |

Click on the "Guided Access" Button to open the Guided Access window.

Click on the slide button beside "Guided Access" to enable this function.

| 3:51 PM     | I Tue Mar 10         |     |   |                                             |                  |                                                                      | <b>?</b> 93% 🔲 |
|-------------|----------------------|-----|---|---------------------------------------------|------------------|----------------------------------------------------------------------|----------------|
|             | Settings             |     | < | Accessibility                               |                  | Guided Access                                                        |                |
|             |                      |     |   |                                             |                  |                                                                      |                |
|             |                      |     |   | Guided Access                               |                  |                                                                      |                |
|             | Airplane Mode        |     |   | Guided Access keep                          | ps th            | e iPad in a single app, and allows you                               | i to           |
| <b>?</b>    | Wi-Fi                | YWH |   | control which featur<br>click the Home butt | res ai<br>ton in | re available. To start Guided Access,<br>in the app you want to use. | tripie-        |
| *           | Bluetooth            | On  |   |                                             |                  |                                                                      |                |
|             |                      |     |   |                                             |                  |                                                                      |                |
|             | Notifications        |     |   |                                             |                  |                                                                      |                |
| <b>(</b> )) | Sounds               |     |   |                                             |                  |                                                                      |                |
| C           | Do Not Disturb       |     |   |                                             |                  |                                                                      |                |
| I           | Screen Time          |     |   |                                             |                  |                                                                      |                |
|             |                      |     |   |                                             |                  |                                                                      |                |
| $\bigcirc$  | General              |     |   |                                             |                  |                                                                      |                |
|             | Control Center       |     |   |                                             |                  |                                                                      |                |
| AA          | Display & Brightness |     |   |                                             |                  |                                                                      |                |
|             | Home Screen & Dock   |     |   |                                             |                  |                                                                      |                |
|             | Accessibility        |     |   |                                             |                  |                                                                      |                |
|             | Wallpaper            |     |   |                                             |                  |                                                                      |                |
|             | Siri & Search        |     |   |                                             |                  |                                                                      |                |
|             | Touch ID & Passcode  |     |   |                                             |                  |                                                                      |                |
|             | Battery              |     |   |                                             |                  |                                                                      |                |
|             | Privacy              |     |   |                                             |                  |                                                                      |                |
|             |                      |     |   |                                             |                  |                                                                      |                |
| Å           | iTunes & App Store   |     |   |                                             |                  |                                                                      |                |
| -           | Wallet & Apple Pay   |     |   |                                             |                  |                                                                      |                |

## Step 3: Update the Display Auto-Lock Option

Click on the "Display Auto-Lock" button to update this function.

| 3:51 PM Tue Mar 10      |     |                                                    |                                                                         | <b>?</b> 93%               |
|-------------------------|-----|----------------------------------------------------|-------------------------------------------------------------------------|----------------------------|
| Settings                | •   | Accessibility                                      | Guided Access                                                           |                            |
|                         |     |                                                    |                                                                         |                            |
|                         |     | Guided Access                                      |                                                                         |                            |
|                         |     | Guided Access keeps th<br>control which features a | ne iPad in a single app, and allov<br>are available. To start Guided Ac | vs you to<br>cess, triple- |
| S WI-FI Y               | (WH | click the Home button i                            | n the app you want to use.                                              |                            |
| Bluetooth               | On  | Passcode Settings                                  |                                                                         |                            |
|                         |     |                                                    |                                                                         |                            |
| Notifications           |     | Time Limits                                        |                                                                         |                            |
| Sounds                  |     |                                                    |                                                                         |                            |
| C Do Not Disturb        |     | Accessibility Short                                | cut                                                                     |                            |
| Screen Time             |     | When you triple-click the                          | ne Home button while Guided Ad                                          | ccess is<br>played.        |
|                         |     |                                                    |                                                                         |                            |
| 🔅 General               |     | Display Auto-Lock                                  |                                                                         | Default >                  |
| Control Center          |     | Set how long it takes yo<br>Access session.        | our iPad to automatically lock du                                       | ring a Guided              |
| AA Display & Brightness |     |                                                    |                                                                         |                            |
| Home Screen & Dock      |     |                                                    |                                                                         |                            |
| (t) Accessibility       |     |                                                    |                                                                         |                            |
| 🛞 Wallpaper             |     |                                                    |                                                                         |                            |
| Siri & Search           |     |                                                    |                                                                         |                            |
| Touch ID & Passcode     |     |                                                    |                                                                         |                            |
| Battery                 |     |                                                    |                                                                         |                            |
| 🖐 Privacy               |     |                                                    |                                                                         |                            |
|                         |     |                                                    |                                                                         |                            |
| iTunes & App Store      |     |                                                    |                                                                         |                            |
| Wallet & Apple Pay      |     |                                                    |                                                                         |                            |
|                         |     |                                                    |                                                                         |                            |

To prevent the iPad from locking on itself, you will want to click on the "Never" option.

| 3:51 PM    | Tue Mar 10           |   |                                      |                                           | <b>?</b> 93% 🔲                                                                                                    |
|------------|----------------------|---|--------------------------------------|-------------------------------------------|----------------------------------------------------------------------------------------------------|
|            | Settings             | < | Guided Access                        | Display Auto-Lock                         |                                                                                                    |
|            |                      |   |                                      |                                           |                                                                                                    |
|            | Airplana Moda        |   | Default                              |                                           | <ul> <li>Image: A second second s</li></ul> |
|            |                      |   | 30 Seconds                           |                                           |                                                                                                    |
|            | WI-FI YWH            |   | 1 Minute                             |                                           |                                                                                                    |
| *          | Bluetooth On         |   | 2 Minutes                            |                                           |                                                                                                    |
|            | Notifications        |   | 3 Minutes                            |                                           |                                                                                                    |
|            | Sounds               |   | 4 Minutes                            |                                           |                                                                                                    |
|            | Do Not Disturb       |   | 5 Minutes                            |                                           |                                                                                                    |
|            | Screen Time          |   | 10 Minutes                           |                                           |                                                                                                    |
|            |                      |   | 15 Minutes                           |                                           |                                                                                                    |
| $\Diamond$ | General              |   | Never                                |                                           |                                                                                                    |
|            | Control Center       |   | Your iPad will automa<br>Brightness. | atically lock based on the Auto-Lock in D | isplay &                                                                                                    |
| AA         | Display & Brightness |   |                                      |                                           |                                                                                                    |
|            | Home Screen & Dock   |   |                                      |                                           |                                                                                                    |
|            | Accessibility        |   |                                      |                                           |                                                                                                    |
|            | Wallpaper            |   |                                      |                                           |                                                                                                    |
|            | Siri & Search        |   |                                      |                                           |                                                                                                    |
|            | Touch ID & Passcode  |   |                                      |                                           |                                                                                                    |
| <b></b> ,  | Battery              |   |                                      |                                           |                                                                                                    |
|            | Privacy              |   |                                      |                                           |                                                                                                    |
|            |                      |   |                                      |                                           |                                                                                                    |
| Å          | iTunes & App Store   |   |                                      |                                           |                                                                                                    |
|            | Wallet & Apple Pay   |   |                                      |                                           |                                                                                                    |

## Step 4: Set Guided Access Passcode

You will want to set a passcode for the guided access function to prevent users from accessing other apps. To do this, click "Passcode Settings" button, then click on the "Set Guided Access Passcode" button. You will be prompted to provide a passcode to enable/disable this function.

| 3:52 PM      | Tue Mar 10           |     |   |                      |              |                        | <b>?</b> 93% 🗖 |
|--------------|----------------------|-----|---|----------------------|--------------|------------------------|----------------|
|              | Settings             |     | < | Guided Access        | Passcode     | e Settings             |                |
|              |                      |     |   |                      |              |                        |                |
|              |                      |     |   | Set Guided Acces     | ss Passco    | de                     |                |
|              | Airplane Mode        |     |   | Set the passcode use | ed when Guid | led Access is enabled. |                |
| <b>?</b>     | Wi-Fi                | YWH |   | Tauch ID             |              |                        |                |
| *            | Bluetooth            | On  |   |                      |              |                        |                |
|              |                      |     |   |                      | Suided Acces |                        |                |
|              | Notifications        |     |   | Set Passcode         | Cancel       |                        |                |
| <b>(</b> ()) | Sounds               |     |   |                      |              |                        |                |
| C            | Do Not Disturb       |     | E | Enter a passcode     |              |                        |                |
| I            | Screen Time          |     | С |                      |              |                        |                |
|              |                      |     |   |                      |              |                        |                |
| $\Diamond$   | General              |     |   |                      |              |                        |                |
|              | Control Center       |     |   |                      |              |                        |                |
| AA           | Display & Brightness |     |   |                      |              |                        |                |
|              | Home Screen & Dock   |     |   |                      |              |                        |                |
|              | Accessibility        |     |   |                      |              |                        |                |
|              | Wallpaper            |     |   |                      |              |                        |                |
|              | Siri & Search        |     |   |                      |              |                        |                |
|              | Touch ID & Passcode  |     |   |                      |              |                        |                |
|              | Battery              |     |   |                      |              |                        |                |
|              | Privacy              |     |   |                      |              |                        |                |
|              |                      |     |   |                      |              |                        |                |
| Å            | iTunes & App Store   |     |   |                      |              |                        |                |
|              | Wallet & Apple Pay   |     |   |                      |              |                        |                |
|              |                      |     |   |                      |              |                        |                |

## Step 5: Activate Guided Access

- 1. Open the Safari Browser on the Dacima page
- 2. Triple-click on the Home button to start a "Guided Access" session
- 3. If you want parts of your screen to stop responding to touch, use one finger to circle those areas. You can move or resize the circle, or tap the X to remove it.
- 4. Tap "Guided Access" then tap "Start"

| Cancel  |                    | Guided Access                                                                                                    |                       | Start |
|---------|--------------------|----------------------------------------------------------------------------------------------------|-----------------------|-------|
|         | 7:22 PM Tue Mar 10 | secure.dacimasoftware.net                                                                                                    | ◆62% <b>—</b> >)<br>C |       |
|         |                    |                                                                                                    |                       |       |
|         |                    | Username:                                                                                                    |                       |       |
|         |                    | Password:<br>Recover username or assaword<br>Login<br>Declina<br>Conservations for based of based of the second of the second of the sec |                       |       |
|         |                    |                                                                                                    |                       |       |
| Options |                    | Circle areas on the screen you would like to disable.                                                                                                    |                       |       |

If you require any additional support with locking your iPads, please send an email to <u>dacima@youthhubs.ca</u> and someone will connect with you shortly.